# novas HOME+CA WEB設定ガイド

 WEB設定ガイドの内容は、製品の機能向上及びその他の理由により 予告なく変更される可能性がございます。

# novas HOME+CA WEB 設定画面 アクセス方法

■ novas HOME+CAの WEB 設定画面接続方法

- ◆ 本製品の設定はWEB 設定画面から変更できます。
- ↔ WEB 設定画面のアクセス方法は以下のとおりです。

①本製品と有線または無線LANで接続した端末でWEBブラウザを起動します。

②WEBブラウザのアドレス入力欄に「192.168.1.1」と入力し、Enterキーを押します。

③ログイン画面が表示されます。ユーザ名、パスワードを入力し「ログイン」を入力します。 ユーザ名:admin パスワード:admin

④WEB設定画面へのログインが完了します。

| (→ (i) http://192.168.1.1/ | P → 🖒 🎲 novas Home+CA 🛛 🗙 🕆 🛧                                                                                                    |
|----------------------------|----------------------------------------------------------------------------------------------------|
| CORPORATION                |                                                                                                    |
|                            | SSID1 接続ユーザ数 💄 🌲 🌲 🌲 🌲 🗶 SSID2 接続ユーザ数 💄 🗶 🗶 🗶 🗶 🗶                                                                                                    |
| ユーザー名:<br>パスワード:<br>ログイン   | <page-header><page-header><page-header><page-header><section-header><section-header><section-header><section-header><section-header></section-header></section-header></section-header></section-header></section-header></page-header></page-header></page-header></page-header> |
| <b>:</b>                   | 再起動後、本製品とWi-F機器を接続する際は、SSIDやKEYなどが初期値に戻っていますので、<br>再設定の上、接続してくたさい。                                                                                                    |

## Ⅱ 1.機器情報

### 機器情報はWEB設定画面に接続(初期値:<u>http://192.168.1.1</u>)すると、基本的なシステム情報 (システム情報 / LAN情報 / WAN情報 / データ使用量)を確認することができます。

| 機器情報                                                                       |                                                                                                    |                                                     |                                                             |
|----------------------------------------------------------------------------|----------------------------------------------------------------------------------------------------|-----------------------------------------------------|-------------------------------------------------------------|
| <mark>システム情報</mark><br>製品型番<br>バッケージバージョン<br>ハードウェアバージョン                   | IML-C2300W                                                                                                    | 現在時刻<br>ファームウェアバージョン<br>電話番号                        | 2016-09-28 15:34:55<br>LS 08.º FH-13*32<br>LS 08.º FH-13*32 |
| LAN情報<br>IPアドレス(LAN)                                                       | 192.168.1.1                                                                                                    | DHCP サーバー                                           | 有効                                                          |
| WAN情報<br>電波路度(0~4)<br>接続時間<br>プライマリDNSサーバ<br>デフォルトゲートウェイ<br>IMEI<br>UIMの状態 | - 11日<br>6:37:18<br>111-117-114-118<br>105-10-1190<br>105-10-1190<br>105-10-100<br>105-10-100<br>105-10-100<br>105-10-100<br>105-10-100<br>105-10-100<br>105-10-100<br>105-10-100<br>105-10-100<br>105-10-100<br>105-10-100<br>105-10-100<br>105-10-100<br>105-10-100<br>105-10-100<br>105-100<br>105-100<br>100<br>105-100<br>100<br>105-100<br>100<br>100<br>100<br>100<br>100<br>100<br>100<br>100<br>100 | 接続状態<br>IPアドレス(WAN)<br>セカンダリDNSサーバ<br>IMSI<br>ICCID | 接統完了<br>                                                    |
| <b>データ使用量</b><br>日間受信データ重<br>月間受信データ重                                      | 360.0MB<br>360.0MB                                                                                                    | 日間送信データ重<br>月間送信データ重                                | 17.3MB<br>17.3MB                                            |
|                                                                            |                                                                                                    |                                                     |                                                             |

- ◆ システム情報:機器情報表示
   教品型番 / 現在時刻 / 製造元 / パッケージバージョン / ファームウェアバージョン

   ハードウェアバージョン / 電話番号
- LAN情報:内部ネットワーク情報表示

   IPアドレス(LAN)-デバイスの LAN IP 表示 / DHCP サーバー DHCP サーバーの 有効/無効
- ⊕ WAN情報:外部ネットワーク情報表示

電波強度 - 電波強度表示 / 接続状態 - ネットワーク接続状態表示/ 接続時間 - ネットワーク接続時間表示 / IP アドレス - 外部ネットワークIPアドレス表示 / デフォルトゲートウェイ - 基本ゲートウェイアドレス表示 / IMSI - LTE ご利用者識別番号/ プライマリDNSサーバー・セカンダリ DNS サーバー - ドメインネームサーバアドレス表示 / IMEI - 外部ネットワーク識別番号 / ICCID - UIMカード固有 ID / UIMの状態 - UIM装着状態

無線LAN メニューでは、無線LAN設定情報の確認、無線LAN設定の変更が出来ます。

## ■ 1.無線LAN設定情報

無線LAN設定情報メニューでは、適用中の無線LAN設定情報が確認できます。

|           | 無線LAN設定情報                                     |                       |           |                    |
|-----------|-----------------------------------------------|-----------------------|-----------|--------------------|
| ログアウト     | <mark>SSID1(2.4GHz) </mark><br>ネットワーク名(SSID1) | 「報<br>novas-0023FE-2G | セキュリティモード | WPA/WPA2-Mixed PSK |
| (茂器)(青報)  | チャンネル(周波数)                                    | 自動 (Ch. 4)            | 最大接続数     | 8                  |
| 無線LAN     | ネットワークモード                                     | 802.11b/g/n温在モード      | WPAアルゴリズム | 自動                 |
| 無線LAN設定情報 |                                               | -                     |           |                    |
| 無線LAN設定   | SSID2(5GHz) 情報                                | Ŕ                     |           |                    |
|           | ネットワーク名 (SSID2)                               | novas-8023FE-5G       | セキュリティモード | WPA/WPA2-Mixed PSK |
| WAN設定     | チャンネル(周波数)                                    | 自動 (Ch. 44)           | 最大接続数     | 8                  |
| ファイアウォール  | ネットワークモード                                     | 802.11a/n/ac温在 モード    | WPAアルゴリズム | 自動                 |
| システム設定    |                                               |                       |           |                    |
| 再起動       |                                               |                       |           |                    |

### ⊕ SSID1(2.4GHz)情報

SSID1(2.4GHz)情報は2.4GHzに該当する情報を表示します。

- ネットワーク名(SSID1):現在設定されている2.4GHz SSID(無線LAN名)を表示します。
- セキュリティモード:現在設定されているセキュリティモードを表示します。
- チャンネル(周波数):現在設定されている2.4GHzチャンネル情報を表示します。
- 最大接続数:SSIDの最大接続可能数を表示します。
- ネットワークモード:現在設定されているネットワークモードを表示します。
- WPAアルゴリズム:暗号化方式を表示します。

### ⊕ SSID2(5GHz) 情報

SSID2(5GHz)情報は5GHzに該当する情報を表示します。

- ネットワーク名(SSID2):現在設定されている5GHz SSID(無線LAN名)を表示します。
- セキュリティモード:現在設定されているセキュリティモードを表示します。
- チャンネル(周波数):現在設定されている5GHzチャンネル情報を表示します。
- 最大接続数:SSIDの最大接続可能数を表示します。
- ネットワークモード:現在設定されているネットワークモードを表示します。
- WPAアルゴリズム:暗号化方式を表示します。

# ■ 2.無線LAN設定

### 無線LAN設定メニューでは、無線LAN設定を変更することができます。 SSID1(2.4GHz)設定では、2.4GHzの設定を、SSID2(5GHz)設定では、5GHzの設定を、 それぞれ変更する事ができます。

| 1                 | 無線LAN設定         |                      |
|-------------------|-----------------|----------------------|
| ログアウト             | SSID1(2.4GHz)設定 |                      |
| 機器情報              | SSID1有効         | 有効 ∨                 |
| <del>御</del> 約LAN | ネットワーク名 (SSID1) | novas-0023FE-2G      |
| ATTICK LAIN       | SSIDステルス        | 無効 ~                 |
| 無線LAN設定情報         | セキュリティモード       | WPA/WPA2-Mixed PSK V |
| 無線LAN設定           | チャンネル(周波数)      | 自動・                  |
| WAN設定             | 最大接続数           | 8 🗸                  |
| ファイアウォール          | ネットワークモード       | 802.11b/g/n混在モード 🗸   |
|                   | WPAアルゴリズム       | 自動 🖌                 |
| システム設定            | SSID1 KEY       | 310023fe             |
| 再記動               |                 |                      |
| 11/2 340          | SSID2(5GHz)設定   |                      |
|                   | SSID2有効         | 有効 🗸                 |
|                   | ネットワーク名 (SSID2) | novas-8023FE-5G      |
|                   | SSIDステルス        | 無効 ∨                 |
|                   | セキ ユリティモード      | WPA/WPA2-Mixed PSK V |
|                   | チャンネル (周波数)     | 自動                   |
|                   | 最大接続数           | 8 🗸                  |
|                   | ネットワークモード       | 802.11a/n/ac混在モード 🗸  |
|                   | WPAアルゴリズム       | 自動 🗸                 |
|                   | SSID2 KEY       | 310023fe             |
|                   |                 |                      |
|                   | 設定              | キャンセル                |
|                   | BX/E            |                      |

#### 

Wi-Fiの有効/無効を変更する事ができます。

# ホットワーク名(SSID) 無線LAN名(SSID)を変更することができます。

#### 

有効時、無線LAN名(SSID)を非表示にすることができます。(SSIDブロードキャスト無効) この機能を有効にすると、Wi-Fi対応機器から本製品のSSIDが検索されず、 接続する為には、手動でSSIDとパスワードを入力する必要があります。

#### 

無線セキュリティ方式を設定します。初期のセキュリティ方式は、WPA/WPA2-Mixed方式です。 WPA以上のセキュリティ方式でのご利用を推奨いたします。

#### 

Wi-Fiチャンネル(周波数)を選択することができます。初期値は「自動」となります。 この場合、周辺環境に応じて最適なチャネルを選択するように動作します。 手動で選択する際、各バンド(2.4GHz/5GHz)毎に、チャンネルを設定する事ができます。

### ⊕ 最大接続数

各バンド別の同時接続端末数を設定することができます。 初期値は最大の「8」であり、9台以上の端末は接続できません。

#### 

Wi-Fi モードを選択することができます。初期値は、2.4GHz「802.11b/g/n混在モード」、 5GHz「802.11a/n/ac混在モード」となります。

### ⊕ WPAアルゴリズム

無線パスワード化方式を選択することができます。初期値は「自動」となります。 「自動」の他に「TKIP」と「AES」を選択する事ができます。 「自動」または「AES」方式のご利用を推奨いたします。

#### 

各SSIDのパスワードを変更することができます。 パスワードの初期値は、本製品背面の製品ラベルより確認してください。 ※不正アクセス防止のため、暗号化キーの変更を実施してください。

# Ⅱ 1.APNプロファイル設定

|                                                             | APNプロファイル設定                                                                           |                 |
|-------------------------------------------------------------|---------------------------------------------------------------------------------------|-----------------|
| ログアウト                                                       | 現在のブロファイル名                                                                            | Internet        |
| 機器情報<br>無線LAN<br>WAN設定<br>APNプロファイル設定<br>ファイアウォール<br>システム設定 | <mark>APNプロファイル 設定</mark><br>プロファイル名<br>APN(接航先情報)<br>ユーザ名<br>パスワード<br>認証タイプ<br>IPタイプ | PAP V<br>IPv4 V |
| 再起動                                                         | 削除                                                                                    | 設定キャンセル         |

#### 

APN プロファイルを手動で設定します。 「プロファイル名」に任意の名称を、「APN(接続先情報)」「ユーザ名」「パスワード」などに、 ご加入のWiMAX事業者から指定された情報を入力します。 ファイアウォールのメニューは、MACフィルタリング/ポートフォワーディング/DMZ/ コンテンツフィルタリングの各機能の設定を行う事ができます。

# **1.MACフィルタリング**

MACフィルタリングでは、外部ネットワークと送受信するパケット全般の通過を、 許可または制限する機能です。

|                    | MACフィルタリング               |  |  |  |  |
|--------------------|--------------------------|--|--|--|--|
| <b>ログアウト</b>       | フィルタリングルール               |  |  |  |  |
| 機器情報               | LAN1 制限 V                |  |  |  |  |
| 無線LAN              | LAN2 制限 🗸                |  |  |  |  |
|                    | SSID1 制限 V               |  |  |  |  |
| WANERE             | SSID2 制限 ✓               |  |  |  |  |
| ファイアウォール           |                          |  |  |  |  |
| MAC フィルタリング        | 有線LAN MACフィルタリング設定       |  |  |  |  |
| ボートフォワー ディング       |                          |  |  |  |  |
| DMZ                |                          |  |  |  |  |
| コンテンツフィルタリング       | MAC検索」追加 削除              |  |  |  |  |
| システム設定             |                          |  |  |  |  |
|                    | SSID1 MACフィルタリング設定       |  |  |  |  |
| 冉起動                | 選択 MAC がしス コント           |  |  |  |  |
|                    |                          |  |  |  |  |
|                    | MAC検索」追加)削除              |  |  |  |  |
|                    |                          |  |  |  |  |
| SSID2 MACフィルタリング設定 |                          |  |  |  |  |
|                    | 選択     MAC がしス     コメオ   |  |  |  |  |
|                    |                          |  |  |  |  |
|                    | MAC検索」追加)削除              |  |  |  |  |
|                    |                          |  |  |  |  |
| MACフィルタリング登録リスト    |                          |  |  |  |  |
|                    | インダフェース MAC アドレス コント ルール |  |  |  |  |
|                    |                          |  |  |  |  |
|                    | 設定キャンセル                  |  |  |  |  |
|                    |                          |  |  |  |  |

### ⊕ フィルタリングルール

フィルタリングルールは有線/無線LANそれぞれへのパケット送受信の許可または制限を、 設定する事ができます。

LAN1/2:LANポート1/2のそれぞれに接続された端末MACアドレスを設定する事で、
 設定したMACアドレスへのパケット送受信の許可または制限を設定できます。
 SSID1/2:SSID1/2のそれぞれに接続された端末MACアドレスを設定する事で、

設定したMACアドレスへのパケット送受信の許可または制限を設定できます。

- ◆ SSID1 MACフィルタリング設定 フィルタリングを設定したい対象端末のMACアドレスを、入力または検索し、 SSID1に設定追加・削除する事ができます。
- MAC フィルタリング登録リスト
   本製品に設定したMACフィルタリングに関する情報を表示します。

# **2**.ポートフォワーディング

設定した外部ネットワークのポートから入ってきたパケットを、設定した内部ネットワークポートに転送する機能です。

※本機能をご使用の際はグローバルIPオプションサービス(有償)が必要です。

|              | ポートフォワーディング                                                                  |
|--------------|------------------------------------------------------------------------------|
| ログアウト        | ポートフォワーディング                                                                  |
| 機器情報         | 選択         名称         プロトコル         WANボート         LAN IPアドレス         LANボート |
| 無線LAN        | 192.168.1.                                                                   |
| WAN設定        |                                                                              |
| ファイアウォール     | ポートフォワードリスト                                                                  |
| MAC フィルタリング  | 名称 プロトコル WANボート LAN IPアドレス LANボート                                            |
| ポートフォワー ディング |                                                                              |
| DMZ          | 部定(キャンセル                                                                     |
| コンテンツフィルタリング |                                                                              |
| システム設定       |                                                                              |
| 再起動          |                                                                              |

⊕ ポートフォワーディング

ポートフォワーディングに関する設定(プロトコル、ポート、IPアドレス)を変更する事ができます。 - 選択:削除したいポートフォワーディング設定を選択します。

- プロトコル:設定するプロトコル(TCP/UDP)を選択します
- WAN ポート:ポートフォワーディングを実行する外部ネットワークのポート番号を入力します。
- LAN IPアドレス:パケットが送信される内部ネットワークIPアドレスを入力します。
- LAN ポート:ポートフォワーディングを実行する内部ネットワークのポート番号を入力します。
- ・ ポートフォワードリスト
   本製品に設定したポートフォワーディングに関する情報を表示します。

# **3.DMZ**

DMZ の設定は、外部ネットワークからのパケットを、内部ネットワークの特定IPアドレスに転送する機能です。

※本機能をご使用の際はグローバルIPオプションサービス(有償)が必要です。

| DMZ         |                                  |
|-------------|----------------------------------|
| DMZ         |                                  |
| DMZホスト機能設定  | 有効 🗸                             |
| DMZ IP アドレス | 192.168.1.                       |
| ŭ           | 箇用 キャンセル                         |
|             |                                  |
|             |                                  |
|             |                                  |
|             |                                  |
|             |                                  |
|             |                                  |
|             |                                  |
|             |                                  |
|             |                                  |
|             |                                  |
|             |                                  |
|             |                                  |
|             |                                  |
|             | DMZ<br>DMZホスト機能設定<br>DMZ IP アドレス |

#### 

- DMZ ホスト機能設定:DMZ機能の有効/無効を選択します。

- DMZ IP アドレス: DMZ ホストで設定したい機器の IPアドレスを入力します。

# **4.コンテンツフィルタリング**

### コンテンツフィルタは、任意のWEBサイトへのアクセスを制限する機能です。 制限するWEBサイトのキーワードを登録すると、そのWEBサイトにアクセスすることができ なくなります。

|                        | エテンクロルタレング      |
|------------------------|-----------------|
| <b>ロ</b> グ <i>ア</i> ウト | コンテンツフィルタリング    |
| 機器情報                   | 制限するエンテンツ 無効 🗸  |
| 無線LAN                  | コンテンツフィル均直加     |
| WAN設定                  |                 |
| ファイアウォール               |                 |
| MAC フィルタリング            |                 |
| ポートフォワーディング            | コンテンツフィルタリスト    |
| DMZ                    | 通知コンテンツ         |
| コンテンツフィルタリング           | XIIRA the state |
| システム設定                 | 削除 キャノセル        |
| 再起動                    |                 |
|                        |                 |
|                        |                 |
|                        |                 |
|                        |                 |
|                        |                 |
|                        |                 |
|                        |                 |
|                        |                 |
|                        |                 |
|                        |                 |

### ⊕ コンテンツフィルタリング

- コンテンツフィルタリング:制限するWEBサイトのキーワードを入力します。
- コンテンツフィルタリスト:本製品に設定したコンテンツフィルターに関する情報が表示されます。

### く入力条件>

- •入力可能文字:「半角英語(大文字/小文字)、半角数字、=./」
- ·入力可能文字数:4文字~30文字

システム設定は、システム設定 / アップデート / DHCP設定 / DDNS設定の、 各種設定を行う事ができます。

## ■ 1.システム設定

システム設定メニューでは、本製品のNTP設定やログインアカウントに関する設定を 変更することができます。

|          | システム設定                                                 |  |
|----------|--------------------------------------------------------|--|
| ログアウト    | NTP設定                                                  |  |
| 機器情報     | 現在時刻 2016-09-27 14:08:58<br>タイムソーン Japan Standard Time |  |
| 無線LAN    | NTPウライアント 有効 V                                         |  |
| WAN設定    | NTPサーバ ntp.nict.jp イ                                   |  |
| ファイアウォール |                                                        |  |
| システム設定   | aDE TYJEN                                              |  |
| システム設定   | アカウント設定                                                |  |
| アップチート   | 新しいユーザー名                                               |  |
| DHCP設定   | 新しいログインパスワード                                           |  |
| DDNS設定   | 新しいログインパスワード再入力                                        |  |
| 再起動      |                                                        |  |
|          | 設定(キャンセル)                                              |  |

本製品で使用するNTPクライアント、NTPサーバを設定することができます。

- 現在時刻

現在の時刻を表示します。

- NTPクライアント NTPクライアントの有効/無効を設定することができます。
- NTPサーバー 本製品に適用するNTPサーバを選択することができます。

#### 

WEB設定画面にログインするアカウントを:変更することができます。 - 新しいユーザ名 変更したい任意のユーザ名を入力します。

- 新しいログインパスワード 変更したい任意のパスワードを入力します。

- 新しいログインパスワード再入力 変更したい任意のパスワードを再度入力します。

# **2.アップデー**ト

アップデートメニューでは、ソフトウェアのアップデートとデータの初期化を行う事ができます。

|          | アップデート                                                                                     |
|----------|--------------------------------------------------------------------------------------------|
| ログアウト    | 自動アップデート                                                                                   |
| 機器情報     | アップデート実行                                                                                   |
| 無線LAN    |                                                                                            |
| WAN設定    | テークの)利用用ビ<br>「デフォルト値に戻す」ボタンをクリックすると、SSIDやKEYなどの設定が製品購入時の状態に戻ります。                           |
| ファイアウォール | 初期化完了後、本製品は自動で再起動が掛かります。再起動後、本製品とWi-Fi機器を接続する際は、SSIDやKEYな<br>どが初期値に戻っていますので、再設定の上接続してください。 |
| システム設定   | デフォルト値に戻す                                                                                  |
| システム設定   |                                                                                            |
| アップデート   |                                                                                            |
| DHCP設定   |                                                                                            |
| DDNS設定   |                                                                                            |
| 再起動      |                                                                                            |

アップデート実行:最新ソフトウェアの有無を確認することができます。

⊕ データの初期化

本製品を工場出荷時の設定に戻します。

## III 3.DHCP設定

LAN 設定ページです。内部ネットワークの IP アドレスとサブネットマスク変更、 DHCP サーバー 設定に関する値を設定することができます。

|          | DHCP設定                     |                                     |
|----------|----------------------------|-------------------------------------|
| ログアウト    | DHCP設定                     |                                     |
| 機器情報     | DHCPサーバIPフヤトレス             | 192 . 168 . 1 . 1                   |
| 無線LAN    | DHCPサブネット マスクIPプド レス       | 255 . 255 . 255 . 0                 |
| WAN設定    | DHCPサーバー機能<br>DHCP開始IPフドレス | 有効 <b>/</b>  <br> 192 . 168 . 1 . 2 |
| ファイアウォール | DHCP終了IPフヤーレス              | 192 . 168 . 1 . 254                 |
| システム設定   | DHCPU- 2014                | 24 時間 0 分 0 秒                       |
| システム設定   |                            |                                     |
| アップデート   | 設定                         | キャンセル                               |
| DHCP設定   |                            |                                     |
| DDNS設定   |                            |                                     |
| 再起動      |                            |                                     |

### ⊕ DHCP サーバー IP アドレス

本製品のDHCPサーバIPアドレスを変更することができます。 ※IPアドレスの設定範囲につきましては下記となります。 ・第3オクテット:1~255(※100は除く) ・第4オクテット:2~254

⊕ DHCP サブネットマスク IP アドレス

サブネットマスクを変更することができます。

- DHCPサーバー機能 内部ネットワークのDHCPサーバーを使用し、動的IPアドレスの使用可否を設定することができます。
- ⊕ DHCP 開始 IP アドレス 本製品に接続する機器に割り振られる開始IPアドレスを設定することができます。
- DHCP リース 時間 DHCPから割り振られるIPアドレスのリースタイムを設定することができます。

# # 4.DDNS 設定

Dynamic DNSは、外部ネットワークに登録したドメイン名で、本製品に接続するための機能です。

※本機能をご使用の際はグローバルIPオプションサービス(有償)が必要です。

DDNS機能を使用するには、別途サービスプロバイダへの登録が必要です。 本製品はDynDNSとNo-IPサービスプロバイダのみをサポートします。

|          | DDNS設定         |          |
|----------|----------------|----------|
| ログアウト    | <b>DDNS</b> 設定 |          |
| 機器情報     | DDNSを使用する      |          |
| 無線LAN    | サービスプロバイダ      | DynDNS 🗸 |
| WAN設定    | 1-24-2名        |          |
| ファイアウォール | パスワード          |          |
| システム設定   |                |          |
| システム設定   |                | 定 キャンセル  |
| アップデート   |                |          |
| DHCP設定   |                |          |
| DDNS設定   |                |          |
| 再起動      |                |          |

⊕ DDNSを使用する

DDNS機能使用の有/無を設定することができます。

サービスプロバイダ
 ロバノゲオン型
 ロバノゲオン型
 ロバノゲオン型
 ロバノゲオン型
 ロバノゲオン型
 ロバノゲオン型
 ロバノゲオン型
 ロバノゲオン型
 ロバノゲオン型
 ロバノゲオン型
 ロバノゲオン型
 ロバノゲオン型
 ロバノゲオン型
 ロバノゲオン型
 ロバノゲオン型
 ロバノゲオン型
 ロバノゲオン型
 ロバノゲオン型
 ロバノゲオン型
 ロバノゲオン型
 ロバノゲオン型
 ロバノゲオン型
 ロバノゲオン型
 ロバノゲオン型
 ロバノゲオン型
 ロバノゲオン型
 ロバノゲオン型
 ロバノゲオン型
 ロバノゲオン型
 ロバノゲオン型
 ロバノゲオン型
 ロバノゲオン型
 ロバノゲオン型
 ロバノゲオン型
 ロバノゲオン型
 ロバノゲオン型
 ロバノゲオン型
 ロバノゲオン型
 ロバノゲオン
 ロバノゲオン
 ロバノゲオン
 ロバノゲオン
 ロバノゲオン
 ロバノゲオン
 ロバノゲオン
 ロバノゲオン
 ロバノゲオン
 ロバノゲオン
 ロバノゲオン
 ロバノゲオン
 ロバノゲオン
 ロバノゲオン
 ロバノゲオン
 ロバノゲオン
 ロバノゲオン
 ロバノゲオン
 ロバノゲオン
 ロバノゲオン
 ロバノゲオン
 ロバノゲオン
 ロバノゲオン
 ロバノゲオン
 ロバノゲオン
 ロバノゲオン
 ロバ
 ロバ
 ロバ
 ロバ
 ロバ
 ロバ
 ロバ
 ロバ
 ロバ
 ロバ
 ロバ
 ロバ
 ロバ
 ロバ
 ロバ
 ロバ
 ロバ
 ロバ
 ロバ
 ロバ
 ロバ
 ロバ
 ロバ
 ロバ
 ロバ
 ロバ
 ロバ
 ロバ
 ロバ
 ロバ
 ロバ
 ロバ
 ロバ
 ロバ
 ロバ
 ロバ
 ロバ
 ロバ
 ロバ
 ロバ
 ロバ
 ロバ
 ロバ
 ロバ
 ロバ
 ロバ
 ロバ
 ロバ
 ロバ
 ロバ
 ロバ
 ロバ
 ロバ
 ロバ
 ロバ
 ロバ
 ロバ
 ロバ
 ロバ
 ロバ
 ロバ
 ロバ
 ロバ
 ロバ
 ロバ
 ロバ
 ロバ
 ロ
 ロバ
 ロ
 ロバ
 ロ
 ロバ
 ロ
 ロ
 ロ
 ロ
 ロ
 ロ
 ロ
 ロ
 ロ
 ロ
 ロ
 ロ
 ロ
 ロ
 ロ
 ロ
 ロ
 ロ
 ロ
 ロ
 ロ
 ロ
 ロ
 ロ
 ロ
 ロ
 ロ
 ロ
 ロ
 ロ
 ロ
 ロ
 ロ
 ロ
 ロ
 ロ
 ロ
 ロ
 ロ
 ロ
 ロ
 ロ
 ロ
 ロ
 ロ
 ロ
 ロ
 ロ
 ロ
 ロ
 ロ
 ロ
 ロ
 ロ
 ロ
 ロ
 ロ
 ロ
 ロ
 ロ
 ロ
 ロ
 ロ
 ロ
 ロ
 ロ
 ロ
 ロ
 ロ
 ロ
 ロ
 ロ
 ロ
 ロ
 ロ
 ロ
 ロ
 ロ
 ロ
 ロ
 ロ
 ロ
 ロ
 ロ
 ロ
 ロ
 ロ
 ロ
 ロ
 ロ
 ロ
 ロ
 ロ
 ロ
 ロ
 ロ
 ロ
 ロ
 ロ
 ロ
 ロ
 ロ
 ロ
 ロ
 ロ
 ロ
 ロ
 ロ
 ロ
 ロ
 ロ
 ロ
 ロ
 ロ
 ロ
 ロ
 ロ
 ロ
 ロ
 ロ
 ロ
 ロ
 ロ
 ロ
 ロ
 ロ
 ロ
 ロ
 ロ

DDNSサービスプロバイダを選択することができます。 本製品は、DynDNSとNo-IPプロバイダのみサポートしています。

- パスワード
   DDNS アカウント(パスワード)を設定します。